### LEZIONE 1 About me: mi presento con il coding

In questa lezione utilizzeremo insieme Scratch, software di programmazione visuale, per la realizzazione di una presentazione di se stessi e delle proprie passioni. Come si possono utilizzare e combinare immagini e suoni per creare una interazione che racconti qualcosa di te e delle tue passioni?

"About me: mi presento" è un' attività che può essere utilizzata in classe con gli studenti di tutte le età. Il codice utilizzato non è particolarmente complesso e dunque può essere proposta anche come attività iniziale. E' possibile, comunque, creare progetti "*About me*" con codici via via sempre più complessi

# 1. Esploriamo progetti esempio "About me"

Progetti https://scratch.mit.edu/projects/54930316/

https://scratch.mit.edu/projects/56031600/

Gallerie/studio https://scratch.mit.edu/studios/1000022/

http://scratch.mit.edu/studios/208598/projects/

https://scratch.mit.edu/studios/475470/projects/

## 2. Creiamo insieme un progetto About me

- apri l'editor offline di Scratch
- rimuovi il gattino utilizzando le forbici o cliccando sulla i che trovi sopra il personaggio;
- inserisci nuovo *sprite* (personaggio) dalla libreria e scegline uno che ti rappresenti ( in seguito puoi inserire la tua foto o disegnarti);
- inserisci uno sfondo (stage) dalla libreria cliccando a lato a sinistra;
- inserisci altri due o tre *sprite* che rappresentino qualcosa che parla di te e delle tue passioni;
- inserisci il codice per animare gli oggetti ( per i dettagli segui il video della lezione o guarda dentro uno dei progetti esempio che trovi nelle gallerie inserite sopra)

Solo a titolo esemplificativo, ecco due semplici sequenze di comandi.

• Per far parlare il personaggio principale:

|      |      |       |        |       |          |       |       |       |       |        |     |      |      |        |      |   | (L .          |
|------|------|-------|--------|-------|----------|-------|-------|-------|-------|--------|-----|------|------|--------|------|---|---------------|
|      |      |       |        |       |          |       |       |       |       |        |     |      |      |        |      |   | <b>x:</b> -4  |
|      |      |       |        |       | -        | 1     |       |       |       |        |     |      |      |        |      |   | <b>y:</b> -63 |
| quar | ndo  | si q  | licca  | ı su  |          |       |       |       |       |        |     |      |      |        |      |   |               |
|      |      |       |        |       |          |       |       |       |       |        |     |      |      |        |      |   |               |
| aire | Cia  | io, m | i chia | mo C  | aterina  | 1. 50 | no u  | n'ins | egna  | nte o  |     | uola | Prin | naria. | per  | 3 | secondi       |
| dire | Clic | cca s | ugli d | ogget | ti per c | ono   | scere | qua   | lcosa | a di r | ne! | per  | r 3  | sec    | ondi |   |               |
|      |      |       |        |       |          |       |       |       |       |        |     |      |      |        |      |   |               |
|      |      |       |        |       |          |       |       |       |       |        |     |      |      |        |      |   |               |
|      |      |       |        |       |          |       |       |       |       |        |     |      |      |        |      |   |               |

• Per far parlare e muovere i personaggi che mi rappresentano:

| qu         | an      | ndo       | si        | cli       | cca      | q         | ue          | sto  | S   | pr | ite |      |     |     |     |    |     |        |     |   |        |     |     |    |  | x:<br>y: | 1 |
|------------|---------|-----------|-----------|-----------|----------|-----------|-------------|------|-----|----|-----|------|-----|-----|-----|----|-----|--------|-----|---|--------|-----|-----|----|--|----------|---|
| pro<br>dir | od<br>e | uci<br>Ad | su<br>oro | on<br>gli | o<br>ani | dog<br>ma | 91<br>li, d | ques | sto | 50 | mi  | glia | a a | l m | nio | ca | nel | i<br>F | per | 3 | )<br>5 | eco | one | li |  |          |   |
| fai        |         | 15        | ) pa      | 155       | i        |           |             |      | 1   |    |     |      |     |     | 1   |    | 1   |        |     | • |        |     |     | 1  |  |          |   |
|            |         |           |           |           |          |           |             |      |     |    |     |      |     |     |     |    |     |        |     |   |        |     |     |    |  |          |   |
|            |         |           |           |           |          |           |             |      |     |    |     |      |     |     |     |    |     |        |     |   |        |     |     |    |  |          |   |
|            |         |           |           |           |          |           |             |      |     |    |     |      |     |     |     |    |     |        |     |   |        |     |     |    |  |          |   |

Video descrizione per la realizzazione del progetto https://www.youtube.com/watch?v=5azAbSm7Ye4

Durante la settimana ti suggerisco di:

- Creare un progetto About me utilizzando, se possibile, la tua voce.
- Aggiungere il progetto alla galleria <u>https://scratch.mit.edu/studios/3546592/</u> ( trovi le istruzioni di seguito)
- Esplorare altri progetti della nostra galleria e delle gallerie suggerite precedentemente e guardare dentro come viene scritto il codice
- Riflettere:

Cosa ti ha sorpreso svolgendo quest'attività? Come potresti adattarla nella tua didattica?

Creare un Account Docente nella Community di Scratch <u>https://scratch.mit.edu/educators/</u>

#### MATERIALI

#### -Istruzioni per l'uso delle Gallerie/Studio

La Galleria, o Studio in inglese, è lo spazio dove gli utenti possono raccogliere i propri progetti e/o quelli degli altri utenti

Come fare per inserire progetti nelle gallerie:

- Entra nel sito della Community di Scratch (<u>https://scratch.mit.edu</u>) con le tue credenziali. Se non fossi ancora iscritto, clicca su Unisciti alla Comunità e segui la procedura;
- Crea un nuovo progetto e poi condividilo cliccando su "Condividi" in alto a destra nel tuo progetto;
- Seleziona la galleria ( nel nostro caso https://scratch.mit.edu/studios/3546592/ )
- Selezionando Aggiungi Progetti si apre in basso una barra dove è possibile selezionare il proprio progetto (o uno tra i preferiti, oppure uno tra gli ultimi visitati) o si può inserire l'url del progetto in alto al centro (copia e incolla l'indirizzo del progetto semplicemente dalla barra di navigazione)

Ricorda: Si può aggiungere un progetto ad uno studio se sei il proprietario dello stesso, oppure se il proprietario ti dà il permesso come curatore o se il proprietario ha dato la disponibilità a chiunque di inserire progetti nella sua galleria.

#### Come iniziare con Scratch: tutorial passo passo e guide

https://scratch.mit.edu/help/

Conferenza su costruzionismo e creatività

-Resnick, M. (2014). <u>Give P's a Chance: Projects, Peers, Passion, Play</u>. *Constructionism and Creativity conference*, opening keynote. Vienna.